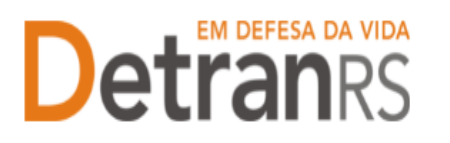

ESTADO DO RIO GRANDE DO SUL SECRETARIA DA SEGURANÇA PÚBLICA DEPARTAMENTO ESTADUAL DE TRÂNSITO

## MANUAL GEP PARA RESOLVER PROBLEMAS COM SENHA

Em caso de esquecimento de senha ou prazo expirado de senha de acesso ao sistema, proceder da seguinte forma:

## 1. Pedido de nova senha através do "Esqueci minha senha" – PRÓPRIO PROFISSIONAL SOLICITA

- a) Acesse o sistema GEP: https://secweb.procergs.com.br/gep/logon.xhtml?windowId=df3 Ou pelo site: https://www.detran.rs.gov.br/inicial, clique em Menu, Credenciado, GEP.
- b) Clique em "Esqueci minha senha"

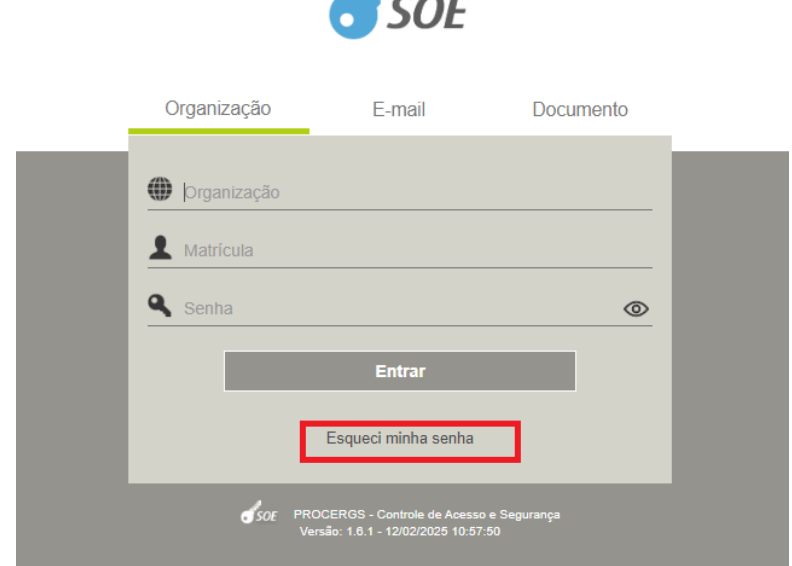

- c) Preenche os campos (1)
  - i. Organização = código da empresa;
  - ii. Matrícula = ID;
  - iii. Documento e tipo.
- d) Clique em (2) "Recuperar Senha"
- e) A nova senha será encaminhada ao e-mail de cadastro do profissional.

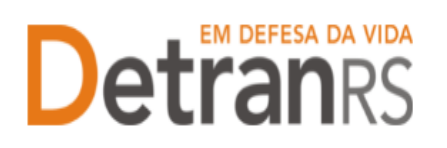

ESTADO DO RIO GRANDE DO SUL SECRETARIA DA SEGURANÇA PÚBLICA DEPARTAMENTO ESTADUAL DE TRÂNSITO

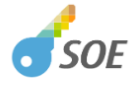

|   | Recuperação de Senha Informe sua identificação para envio de nova senha para seu e-mail de segurança |
|---|----------------------------------------------------------------------------------------------------|
| 1 | Organização  Matrícula  Documento Tipo                                                               |
|   | 2 Recuperar senha<br>Cancelar                                                                        |
|   | SOE PROCERGS - Controle de Acesso e Segurança<br>Versão: 1.0.1 - 12/02/2025 10:57:50                 |

- 2. Pedido de nova senha/prazo expirado através do administrador da empresa – ADMINISTRADOR DA EMPRESA SOLICITA
- 1. No Menu, escolha "Empresa". Após, clique no código da empresa.

| Empresa                  | C660                     | A1                 |       |     |                               |             |
|--------------------------|--------------------------|--------------------|-------|-----|-------------------------------|-------------|
| Processo                 | CNF                      | 2:                 |       |     | CPF:                          |             |
| Professional             | Razão Socia              | di:                |       |     | Nome Fantasia                 |             |
| Profissional<br>Processo | Tipo Empresa:<br>E-mail: |                    |       |     | <ul> <li>Situação:</li> </ul> |             |
| Recredenciamento         | Código C                 | CNPJ #             | CPF = | Raz | ão Social <mark>O</mark>      | Empres      |
| Regularidade Anual       | COD_EMP                  | 00.000.000/0001-00 |       | EMP | IESA LTDA                     |             |
| Detrong                  |                          |                    |       |     | [ Exibindo de 1               | a 2 no tota |

- 2. Para renovar prazo (Prazo do usuário expirou) ou inicializar a senha de um profissional vinculado (Instrutores, Diretores, Médicos, Psicólogos, IVD, RT).
  - a. Selecione a aba "Profissional".

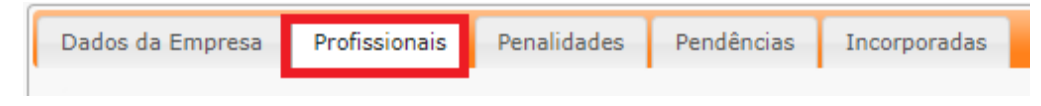

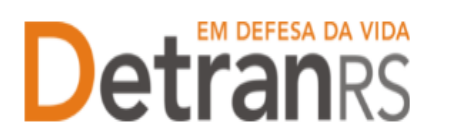

## ESTADO DO RIO GRANDE DO SUL SECRETARIA DA SEGURANÇA PÚBLICA DEPARTAMENTO ESTADUAL DE TRÂNSITO

|   | Dados da Empresa                                                       | Profissionais | Penalidades | Pendências | Posto Avançado | Subordinadas | Posto Atendim |  |  |  |  |
|---|------------------------------------------------------------------------|---------------|-------------|------------|----------------|--------------|---------------|--|--|--|--|
|   | 🛛 Refazer perfil 🗅 🏟 Renovar prazo 🗳 Inicializar senha 🔯 Atualizar Soe |               |             |            |                |              |               |  |  |  |  |
|   |                                                                        | Nome ᅌ        | Doc         | umento ᅌ   | CPF ᅌ          | Atividade    | • •           |  |  |  |  |
| 1 | WERNER                                                                 |               |             |            | )              |              |               |  |  |  |  |
|   |                                                                        |               |             |            |                |              |               |  |  |  |  |

- b. Selecione o profissional (1). Pode selecionar quanto forem necessários.
- c. Para renovar prazo, Refazer perfil e Atualizar Soe, clique nos botões (2).
- d. Para Reinicializar a senha, clique no botão (2). O sistema enviará a senhapara o e-mail pessoal cadastrado no sistema. Lembramos que a senha é pessoal e intransferível (não pode ser utilizada por terceiros).

**IMPORTANTE 1:** ao reiniciar senha, clique sempre em Renovar Prazo, Refazer Perfil, Atualizar Soe e em Inicializar senha (botões da imagem abaixo).

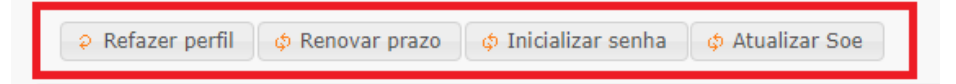

**IMPORTANTE 2:** Um administrador poderá inicializar a senha de outro administrador. Exemplo: O Coordenador de CRVA poderá inicializar a senha do Titular de CRVA.